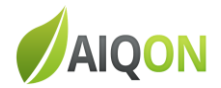

# Passo-a-passo

# Cópia do Banco de dados Verismic Power Manager

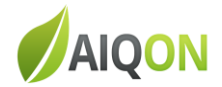

# 1- Parar o serviço do SQL (SQL Server (VERISMIC))

| 🖏 Serviços                  |                                                                                                    |                           |                               |                              |            |
|-----------------------------|----------------------------------------------------------------------------------------------------|---------------------------|-------------------------------|------------------------------|------------|
| Arquivo Ação Exibi          | ir Ajuda                                                                                                    |                           |                               |                              |            |
|                             | à 🛃 🚺 📷 🕨 🔲 💷 🕨                                                                                                    |                           |                               |                              |            |
| 🔅 Serviços (local)          | 🔅 Serviços (local)                                                                                                    |                           |                               |                              |            |
|                             | SQL Server (VERISMIC)                                                                                                    | Nome 🔺                    | Descrição Status              | Tipo de inicialização        | Fazer lc 🔺 |
|                             |                                                                                                    | SQL Active Directory Help | Enables i                     | Fesativado                   | Serviço    |
|                             | Parar o serviço<br>Pausar o serviço<br>Reiniciar o serviço<br>Descrição:<br>Provides storage, processing and<br>controlled access of data, and rapid<br>transaction processing. | SQL Server (VERISMIC)     | Iniciar                       | Automático                   | Sistema    |
|                             |                                                                                                    | SQL Server Agent (VERIS.  | Parar                         | Desativado                   | Serviço    |
|                             |                                                                                                    | SQL Server Browser        | Pausar                        | Automático                   | Serviço    |
|                             |                                                                                                    | SQL Server VSS Writer     | Continuar                     | Automático                   | Sistema    |
|                             |                                                                                                    | Superfetch                | Reiniciar                     | Desativado                   | Sistema    |
|                             |                                                                                                    | Suporte do Painel de Cont |                               | Manual                       | Sistema    |
|                             |                                                                                                    | TeamViewer 10             | Todas as tarefas 🕨 🖻          | Automático                   | Sistema    |
|                             |                                                                                                    | Carlefonia                | Atualizar                     | Manual                       | Serviço    |
|                             |                                                                                                    | Temas                     |                               | Desativado                   | Sistema    |
|                             |                                                                                                    | Testador de instrumentaç. | Propriedades                  | Automático                   | Sistema    |
|                             |                                                                                                    | TP AutoConnect Service    | Aiuda                         | Manual                       | Sistema    |
|                             |                                                                                                    | IP VC Gateway Service     |                               | Manual                       | Sistema    |
|                             |                                                                                                    | Verismic Server Service   | Verismic S Iniciado           | Automatico                   | Sistema    |
|                             |                                                                                                    | WMware Snapshot Provider  | VMware S                      | Manual                       | Sistema    |
|                             |                                                                                                    | William Colla             | Provides Iniciado             | Automatico                   | Sistema    |
|                             |                                                                                                    | Windows CardSpace         | Habilita c                    | Manual                       | Sistema    |
|                             |                                                                                                    | windows Driver Foundatio  | . Cria e ger                  | Manual                       | Sistema    |
|                             |                                                                                                    | Windows Installer         | Adiciona,                     | Manual                       | Sistema    |
|                             |                                                                                                    | Windows Presentation Fo   | Otimiza o                     | Manual                       | Serviço    |
|                             |                                                                                                    | Windows Presentation Po   | Opumizes                      | Manual<br>Automático (Atropo | Serviço    |
|                             |                                                                                                    | Windows Remote Manage     | Ativa a di Taiciado           | Automatico (Atraso           | Serviço    |
|                             |                                                                                                    | WMI Derformance Adaptor   | Auvala u Iniciado<br>Provides | Manual                       | Sistema    |
|                             |                                                                                                    | white enotherice Adapter  | FI OVIDES                     |                              | Sisteme -  |
|                             | Estendido Padrão                                                                                                    |                           |                               |                              |            |
| Interromper o servico SO    | Server (/ERISMIC) em Computador local                                                                                                    |                           |                               |                              |            |
| princer on per o serviço so | e oerver (vertame) en computador local                                                                                                    |                           |                               |                              |            |

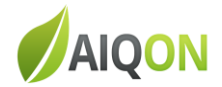

#### 2- Dentro da pasta: "C:\Program Files\Microsoft SQL Server\MSSQL10\_50.VERISMIC\MSSQL\DATA", copiar os arquivos: VERISMIC e VERISMIC\_log para uma outra pasta (Ex: Desktop)

| 👔 DATA                       |                                                                     |                                                                       |  |  |  |  |  |  |
|------------------------------|---------------------------------------------------------------------|-----------------------------------------------------------------------|--|--|--|--|--|--|
| Arquivo Editar Exibir Ferran | <ul> <li>Disco Local (C:) → Arquivos de<br/>mentas Aiuda</li> </ul> | Programas ▼ Microsoft SQL Server ▼ MSSQL10_50.VERISMIC ▼ MSSQL ▼ DATA |  |  |  |  |  |  |
| 🕒 Organizar 👻 📗 Modos de     | exibição 🔻                                                          |                                                                       |  |  |  |  |  |  |
| Links Eavoritos              | Nome 🔺                                                              | ▼ Modificado em ▼ Tipo ▼ Tamanho ▼ Marcas ▼                           |  |  |  |  |  |  |
| Links ravontos               | 📴 master                                                            | 18/05/2015 11:59 SQL Server Data 16.064 KB                            |  |  |  |  |  |  |
| Documentos                   | 📴 mastlog                                                           | 18/05/2015 11:59 SQL Server Data 6.912 KB                             |  |  |  |  |  |  |
| 🖹 Imagens                    | 📴 model                                                             | 18/05/2015 11:59 SQL Server Data 2.304 KB                             |  |  |  |  |  |  |
| 🕑 Músicas                    | 📴 modellog                                                          | 18/05/2015 11:59 SQL Server Data 768 KB                               |  |  |  |  |  |  |
| Alterados Recentemente       | 📴 MSDBData                                                          | 18/05/2015 11:59 SQL Server Data 15.104 KB                            |  |  |  |  |  |  |
|                              | 📴 MSDBLog                                                           | 18/05/2015 11:59 SQL Server Data 3.456 KB                             |  |  |  |  |  |  |
|                              | 📴 tempdb                                                            | 18/05/2015 11:59 SQL Server Data 2.304 KB                             |  |  |  |  |  |  |
| Público                      | 📳 templog                                                           | 18/05/2015 11:59 SQL Server Data 512 KB                               |  |  |  |  |  |  |
|                              |                                                                     | 18/05/2015 11:59 SQL Server Data 52.480 KB                            |  |  |  |  |  |  |
|                              | VERISMIC_log                                                        | 18/05/2015 11:59 SQL Server Data 7.744 KB Enviar para                 |  |  |  |  |  |  |
|                              |                                                                     | Recortar                                                              |  |  |  |  |  |  |
| Pastas                       | <b>~</b>                                                            | Copiar                                                                |  |  |  |  |  |  |
| 📃 Desktop                    | <u> </u>                                                            | Cript Atalha                                                          |  |  |  |  |  |  |
| Administrador                |                                                                     | Evoluire                                                              |  |  |  |  |  |  |
| 📗 Público                    |                                                                     | Depember                                                              |  |  |  |  |  |  |
| Computador                   |                                                                     | Kenomean                                                              |  |  |  |  |  |  |
| Inidade de Disquete (A:)     |                                                                     | Propriedades                                                          |  |  |  |  |  |  |

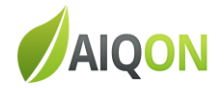

# 3- Compactar os arquivos VERISMIC e VERISMIC\_log

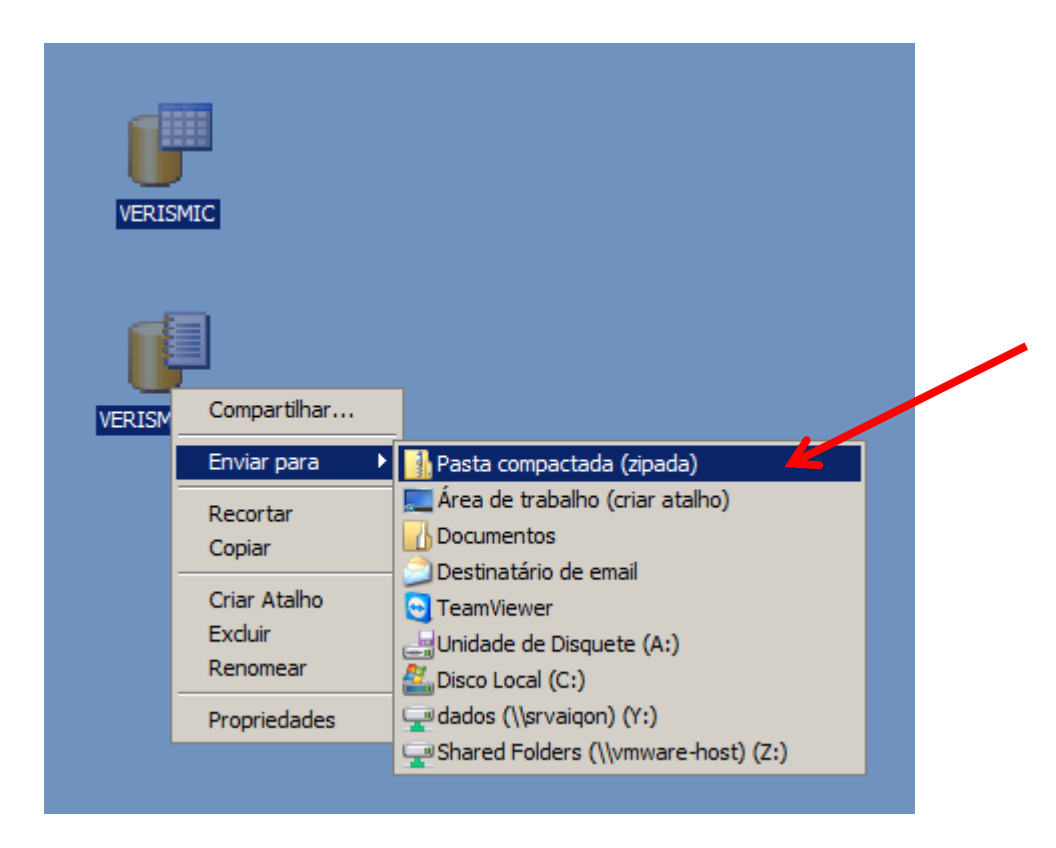

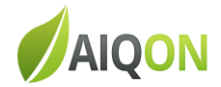

### 4- Reiniciar o serviço do SQL (SQL Server (VERISMIC)).

| 🖏 Serviços                 |                                                                |                            |                     |                       |            |
|----------------------------|----------------------------------------------------------------|----------------------------|---------------------|-----------------------|------------|
| Arquivo Ação Exib          | ir Ajuda                                                       |                            |                     |                       |            |
|                            | i 🗟 🔽 📷 🕨 🔲 II IV                                              |                            |                     |                       |            |
| Serviços (local)           | 🖏 Serviços (local)                                             |                            | -                   |                       |            |
|                            | SQL Server (VERISMIC)                                          | Nome 🔺                     | Descrição Status    | Tipo de inicialização | Fazer Ic 🔺 |
|                            |                                                                | SQL Active Directory Help  | Enablasi            | Desativado            | Serviço    |
|                            | I <u>niciar</u> o serviço                                      | SQL Serv Iniciar           | vides               | Automático            | Sistema    |
|                            |                                                                | SQL Server Parar           | cutes               | Desativado            | Serviço    |
|                            | Descrição:                                                     | SQL Server Bausar          | /ides Iniciado      | Automático            | Serviço    |
|                            | Provides storage, processing and                               | SQL Ser Continuar          | /ides Iniciado      | Automático            | Sistema    |
|                            | controlled access of data, and rapid<br>transaction processing | Superfet Reiniciar         | itém e              | Desativado            | Sistema    |
|                            | a ansacaon processing.                                         | 🥋 Suporte                  | e servi             | Manual                | Sistema    |
|                            |                                                                | TeamVie Todas as tarefas   | 🕨 🕨 mVie Iniciado   | Automático            | Sistema    |
|                            |                                                                | Atualizar                  | nece s Iniciado     | Manual                | Serviço    |
|                            |                                                                | Garana Temas               | nece                | Desativado            | Sistema    |
|                            |                                                                | Testador Propriedades      | nece Iniciado       | Automático            | Sistema    |
|                            |                                                                | TP Auto                    | Print Iniciado      | Manual                | Sistema    |
|                            |                                                                | TP VC G                    | IPrint              | Manual                | Sistema    |
|                            |                                                                | 🔍 Verismic Server Service  | Verismic S Iniciado | Automático            | Sistema    |
|                            |                                                                | 🥋 VMware Snapshot Provider | VMware S            | Manual                | Sistema    |
|                            |                                                                | 🔍 VMware Tools             | Provides Iniciado   | Automático            | Sistema    |
|                            |                                                                | 🥋 Windows CardSpace        | Habilita c          | Manual                | Sistema    |
|                            |                                                                | 🤹 Windows Driver Foundatio | Cria e ger          | Manual                | Sistema    |
|                            |                                                                | 🤹 Windows Installer        | Adiciona,           | Manual                | Sistema    |
|                            |                                                                | 🤹 Windows Presentation Fo  | Otimiza o           | Manual                | Serviço    |
|                            |                                                                | 🎑 Windows Presentation Fo  | Optimizes           | Manual                | Serviço    |
|                            | 1                                                              | 鵒 Windows Remote Manage    | O serviço Iniciado  | Automático (Atraso    | Serviço    |
|                            | 1                                                              | 🎑 Windows Update           | Ativa a d Iniciado  | Automático (Atraso    | Sistema    |
|                            | 1                                                              | 鵒 WMI Performance Adapter  | Provides            | Manual                | Sistema 🖵  |
|                            |                                                                | •                          |                     |                       |            |
|                            | Estendido Padrão                                               |                            |                     |                       |            |
| Iniciar o serviço SQL Serv | ver (VERISMIC) em Computador local                             |                            |                     |                       |            |

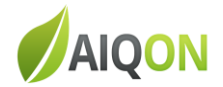

#### 5- Enviar a pasta compactada.

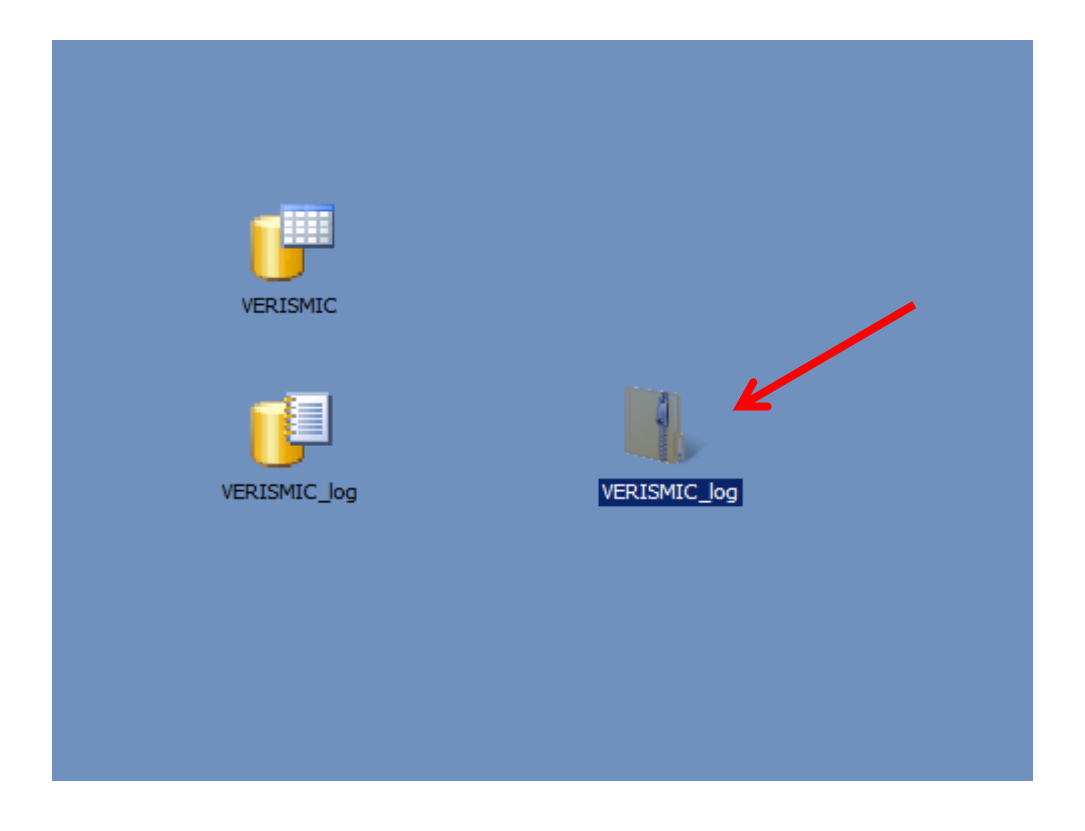

Equipe AIQON.